Data Analysis Tools and Practice(Using R)

2018.03.22

# R复习01

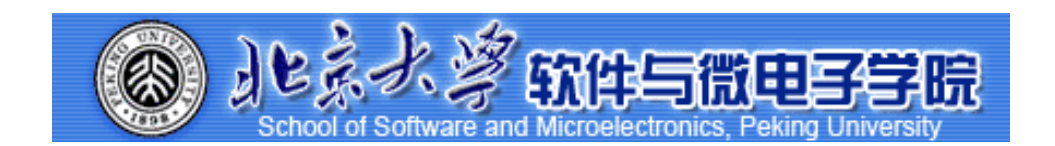

毛志来 datanalysis2018@126.com

# 课堂测试时间

R复习01

#### 课堂测试04

25分钟

#### ● 使用鸢尾花数据iris

1) 先用names() 观察其结构,然后用花瓣长度和宽度做散点图

2)在plot函数里面添加细节。修改点的形状和颜色由白色空心圆换成红色雪花;修改坐标轴名称并添加标题"relationship between width and length of Iris petal"。

- 使用 airquality 数据
  - 1) 绘温度 Temp 直方图,加一个横坐标"Temperature",加一个标题"The Distribution of Temperature"
  - 2)频数变频率,并设置颜色为绿色
  - 3)四幅图放在一个面板里,两个一排。并使用MASS包的trueHist函数画出频率直方图:
    - 第一幅图, airquality里温度变量的直方图(频数)
    - 第二幅图, airquality里该变量的直方图(频率)并添加密度曲线, 填充红色
    - 第三幅图, airquality里风速变量的直方图(频数)
    - 第四幅图, airquality里该变量的直方图(频率), 并添加密度曲线, 填充蓝色
- 使用mtcars里的mpg做箱图,给箱图添加坐标轴:x轴为"Number of Cylinders",y轴为="Miles Per Gallon"标题"Car Milage Data"。 根据不同cyl变量下mpg的箱线图,并添加x轴"Number of Cylinders",y轴"Miles Per Gallon"
- 按要求作图:

1)创建字符向量colors,元素为"green","orange","brown";创建字符向量months,元素为"一月","二月","三月","四月","五月";创建字符向量 regions,元素为"东部地区","西部地区","南部地区";创建矩阵values,元素为值2,9,3,11,9,4,8,7,3,12,5,2,8,10,11,要求3行5列

2)使用矩阵values创建推叠的条形图,添加标题为"总收入", x轴名称为"月份", y轴名称为"收入",条形图的标签为字符向量 months(使用names.arg参数),推叠台型图的颜色设置为创建的字符向量colors

3)添加图例,内容为字符向量regions,分别对应条形图中的三种颜色

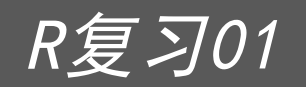

#### Rmarkdown

RmarkDown的环境准备:<u>https://miktex.org/download</u> Shiny:<u>http://yanping.me/shiny-tutorial/</u>

### 练习-0023

●宅男Jason某日统计了DC超级英雄电影中6个英雄巨头杀敌人数如下:

superhero\_kills <- c("superman kills 1030 enemies.", "wonderwoman kills 206 enemies.", "aquaman kills 32 enemies.", "cyborg kills 17 enemies.", "batman kills 4 enemies.", "the flash kills 0 enemies.")

他想考考自己的女朋友Rian知不知道这些超级英雄到底打败了多少敌人,但是懒得把里面的数字一个一个改成X。他想到在Data Maniac的课堂上学习了sub()函数,并且了解到在R中,\s代表空格,([0-9]+)代表任何出现的数字。他希望可以得到结果如下:

[1] "superman kills X enemies." "wonderwoman kills X enemies."
"aquaman kills X enemies." "cyborg kills X enemies."
[5] "batman kills X enemies." "the flash kills X enemies."

#### 练习-0024

• Data Maniac 班上有很多可爱的同学,他们的信息被我们偷偷收集了,以下是班上 14名同学的基本信息:

name <- c("Jennifer", "Thalia", "Ken", "Elaine","

Jason", "Chris", "Lily", "Odelia", "Martin", "Isabel", "Jane", "Connie", "Elisa", "Cherry") age <- c(16, 17, 14, 17, 29, 19, 21, 18, 19, 23, 17, 19, 22, 21)

hair <- c("black", "green", "black", "brown", "white", "black", "purple", "black", "blue", "black", "green", "silver", "green", "black")

1)为了更好的分析,我们用以下方法把这些数据转变为data.frame,并命名为 classmates。

2) 你需要协助Jason用课上学到的dplyr包完成以下任务: 1. 同学中选出所有19 岁及以下的; 2. 在上一个任务的基础上选出黑色头发的; 3. 接着根据年龄从大到小将这些黑发及19岁以下的同学进行排序; 4. 计算出满足以上条件同学的平均年龄及最小年龄,分别命名为mean\_age1和

3) 计算出所有14位同学的平均年龄,最大及最小年龄,分别命名为mean\_age2 和max\_age及min\_age2。

#### 练习-0025

- 使用数据集airquality回答下列问题
  - 1) 使用str()函数来观察airquality这个数据的变量有那些:
  - 2) 用函数计算第三个变量(风速)的平均值,最小值,最大值和标准差:
  - 3)使用pdf("mygraph.pdf")将上面的图形保存到你的作业文件夹(本地硬盘)
  - 4) 用plot()函数创建风速与风度的散点图:添加回归曲线和标题"Weather in NYC":
- ●使用R自带的数据集cars画出散点图,颜色设置为彩虹色,形状为编码为1:10的图形。主标题为 "speed and diantance",主标题颜色为蓝色,主标题缩放比例为1.5,字体为2,副标题为"scatter plot",副标题颜色为灰色,主标题缩放比例为1.2
- 画出数据框cars的speed列的频率直方图,主标题为"speed hist",主标题颜色为蓝色,主标题缩放比例为1.5,字体为2,副标题为"histogram exercise",副标题颜色为灰色,主标题缩放比例为1.2,y轴范围为0到0.1
   添加密度曲线,要求颜色为红色,线段类型为虚线,宽度为2
- 使用R数据集VADeaths,查看这个数据集,画出各个年龄段死亡率的箱型图,要求并排排列,颜色为前4个彩虹色,添加图例,图例名称为VADeaths的列名,y轴范围为0到100,主标题为"VADeaths barplot",主标题颜色为蓝色,主标题字体为2,副标题为"barplot exercise",副标题颜色为灰色,主标题缩放比例为1.5

#### 练习-0026

●dapengde\_DummyR\_PM25.csv是2003 年8月在北京城区的三个高度(8 米, 100 米, 325 米) 测得的 PM2.5 的质量浓度日变化的统计数据, 共4列25 行。

1)请画出一条折线表示h8和time的关系,要求是"time"和"pm2.5"分别是x轴的名称和y轴的名称, lty=1(表示line的type为1,表示直线) y轴的范围是0到 200.

2) 在上图增加一条折线(使用lines()函数)表示h100和time的关系,要求颜色为 红色,线型为虚线(lty=2)

3)在上图中增加图例来表示上边画的两条折线,其中图例位置为(x=15, y=180)位置处,内容为8m和100m,两条折线分别为黑色直线和红色虚线。

- 4) 画出x轴, 刻度指定为和时间相对应的24个小时。
- 5)与h8和h100两条折线相对应,画出其对应的y轴均值的水平线。

#### 练习-0027

图表表示的某种商品上一周与本周销量的对比图,请根据表格中的数据创建矩阵,并完成那个下列的作图要求:

- 将各组数据用条形图表示,要求水平、并列的方式,上周和本周的颜 色分别为黄色和红色,不添加坐标轴
- 2) 在底部添加水平坐标轴
- 3) 在左侧添加垂直坐标轴, 要求在位置2,5,8,11,14,17,20处,标签 为'Mon"Tue"Wed"Thur"Fri"Sat"Sun',不显示刻度

|   | pre 🌻 | now 🏺 |
|---|-------|-------|
| 1 | 113   | 123   |
| 2 | 134   | 145   |
| 3 | 123   | 136   |
| 4 | 145   | 178   |
| 5 | 123   | 113   |
| 6 | 234   | 167   |
| 7 | 145   | 220   |

## 谢谢!

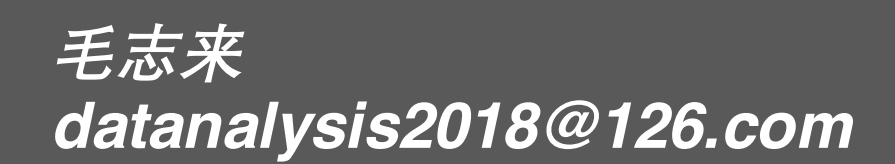